# Online Barınma Birimleri Başvurusu İçin Aşağıdaki Adımları Sırası ile Takip Ediniz.

Yurt başvurusu yapabilmek için aşağıdaki adımları sırası ile takip etmeniz gerekmektedir;

# 1. Elektronik Posta Hesabı Tüm başvuru yapacak öğrencilerin öncelikle @hacettepe.edu.tr uzantılı kurumsal elektronik

## Yeni Kazanan öğrenciler için;

posta hesabı alması gerekmektedir.

- ✓ @hacettepe.edu.tr uzantılı kurumsal elektronik posta adresi Bilgi İşlem Daire Başkanlığı tarafından otomatik olarak açılarak, kayıt sırasında verilen cep telefonu ve alternatif e-posta adreslerine gönderilmektedir. Lütfen şifrenizi size ulaştırabilmemiz için hem cep telefonunuzu hem de alternatif e-posta adresinizi sisteme tanımlayınız. Yeni kaydolan öğrencilerin hesapları kayıt işlemlerini bitirmelerinden 24 saat sonra aktif olacaktır.
- ✓ Eğer bir şekilde parola bilgisi kullanıcıya iletilemezse <u>http://portal.hacettepe.edu.tr</u> adresinden "Şifremi Unuttum" kısmından tekrar şifre alınabilir. Alternatif e-posta veya cep telefonunu yanlış girenler <u>http://portal.hacettepe.edu.tr</u> üzerinden SMS ile şifre almak için "Bilgi Güncelleme" bağlantısını izleyerek tekrar güncelleyebilirler. Bu adımlardan sonra dahi kullanıcıya parola bilgisi iletilemezse Bilgi İşlem Daire Başkanlığı'na gelerek veya B.İ.D.B. çağrı merkezine 0312 297 62 62 nolu telefondan ulaşarak yardım alabilirler.

### Mevcut öğrenciler için;

- ✓ "Yeni E-posta Sistemi (Microsoft Exchange Servisi)" nde @hacettepe.edu.tr uzantılı kurumsal elektronik posta hesabınızı sorunsuz bir şekilde kullanabilmek için <u>"Şifre Güncelleme"</u> işlemini tamamlamanız gerekmektedir.
- ✓ Şifrenizi veya kullanıcı adınızı hatırlamıyorsanız <u>"Kullanıcı Adımı Unuttum"</u> <u>"Şifremi</u> <u>Unuttum"</u> bağlantılarını kullanarak kullanıcı bilgilerinize ulaşmanız gerekmektedir.
- ✓ Şifre güncellemesi yapmayan kullanıcılarımız kurumsal elektronik posta hizmetini ve bu hesaba bağlı hizmetlerimizi (eduroam, proxy, yurt başvurusu) kullanamayacaklardır.

### 2. Yurt Başvurusu Giriş Ekranı

Kullanıcı Adı ve Şifrenizi aldıktan sonra <u>http://yurt2.hacettepe.edu.tr</u> adresindeki öğrenci bilgi sistemi giriş ekranından **kullanıcı adı** ve **şifre** yazarak barınma olanakları online başvuru sitemine giriş yapınız.

ÖNEMLİ : Kullanıcı adınızı yazarken @hacettepe.edu.tr uzantısını yazmayın.

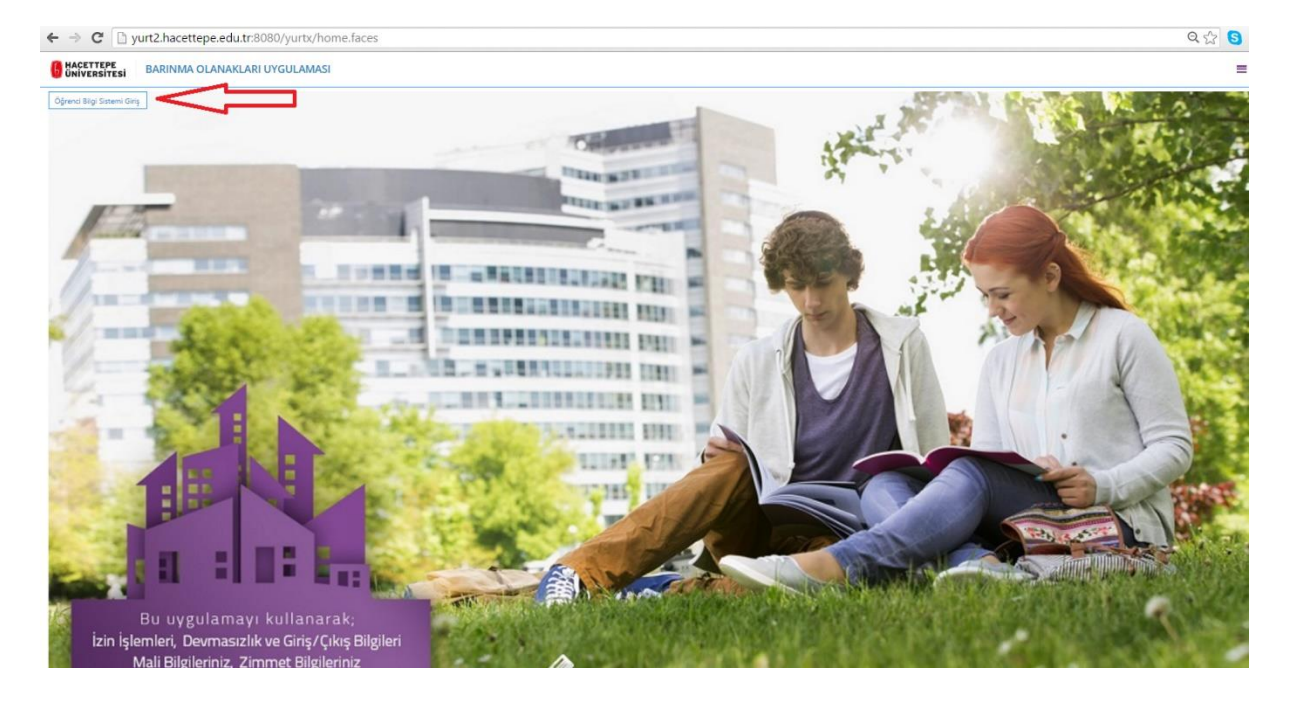

- 1- Ekrana gelen bilgilerinizi kontrol ettikten sonra sizden istenilen bilgileri eksiksiz girerek **kaydet** tuşuna basın ve başvurunuzu tamamlayın.
- 2- Online başvurunuz başarılı şekilde alınmıştır uyarısından sonra işleminiz bitecektir.
- 3- Girdiğiniz bilgilerde yeniden düzenleme yapmak istediğinizde sisteme kullanıcı adı ve şifrenizi girerek bilgilerinizi güncelleyebilirsiniz.

Başvurunuzu sağlıklı bir şekilde tamamlayabilmek için öncelikle aşağıdaki açıklamaları dikkatlice okuyunuz.

- ✓ Başvuruda \* ile işaretlenmiş alanları mutlaka doldurunuz.
- Başvuru sırasında sorulan sorulara tam ve eksiksiz cevap veriniz, cevapsız bırakılan sorulara puan verilmeyecektir. Gerçeğe aykırı beyanda bulunan öğrenciler barınma olanaklarından faydalanma hakkı kazansalar bile, başvuruları geçersiz kılınacaktır.
- Başvuru bilgilerinizi girdikten sonra KAYDET düğmesine tıklayarak işleminizi tamamlayıp başvuru sıra numaranızı not ediniz. Barınma birimlerine kayıt hakkı kazanmanız durumunda kesin kayıt için gerekli belgeler ile birlikte ilgili yurdun kayıt kabul birimine gitmeniz gerekmektedir.
- ✓ KAYDET düğmesine basılarak Onaylanmamış başvuru kayıtları değerlendirmeye alınamayacaktır.
- ✓ Üniversitemiz barınma birimlerine başvuru tarihleriiçin lütfen Sağlık, Kültür ve Spor Daire Başkanlığı sayfasındaki duyuruları takip ediniz.